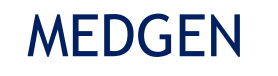

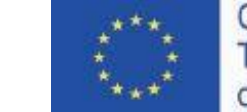

#### Genetic Education E-learning System

## Module Object-directed Dynamic E-Environment for Education in Clinical Genetics and Genetic Counselling

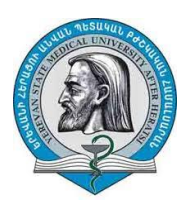

Yerevan State Medical University n.a. Mkhitar Heratsi

Structure Users Guiding

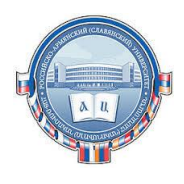

Russian-Armenian University

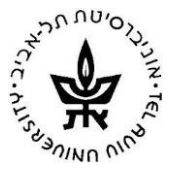

Tel Aviv University

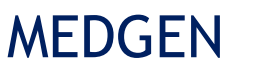

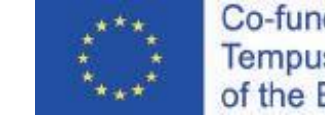

## Genetic Education E-learning System For Teachers

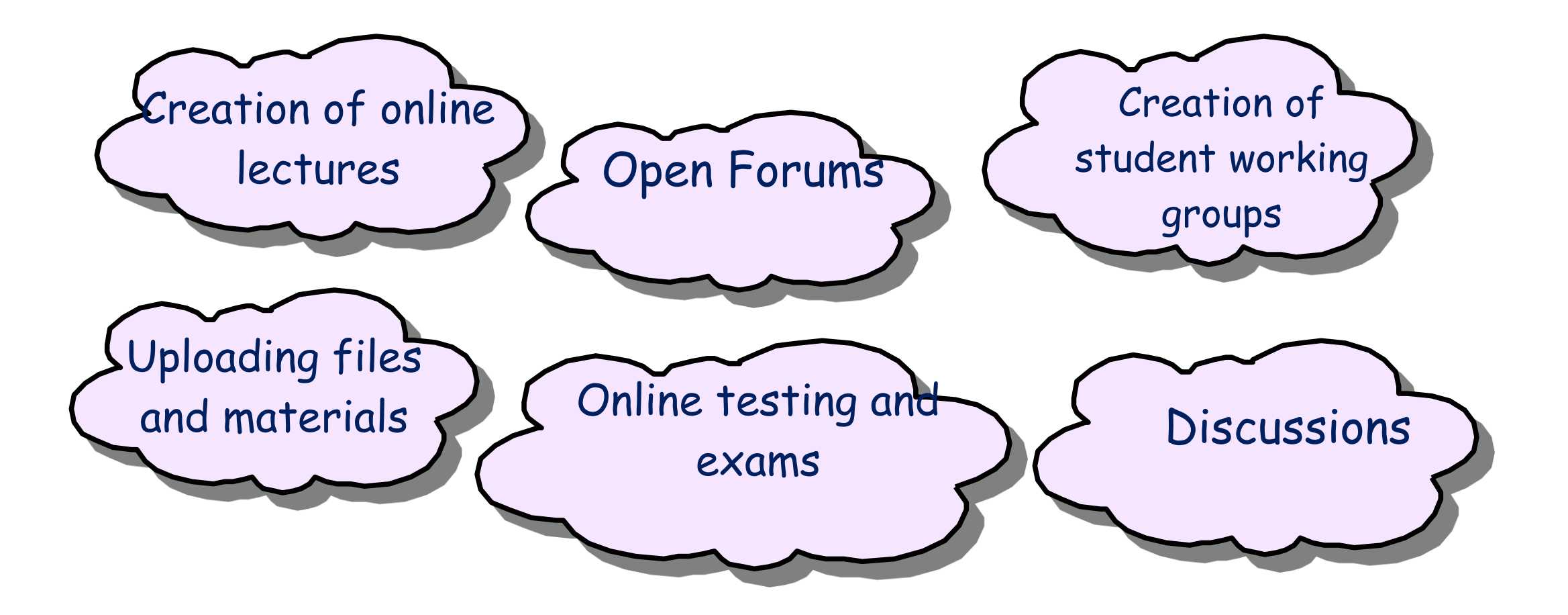

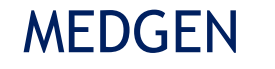

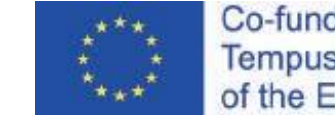

## Genetic Education E-learning System For Students

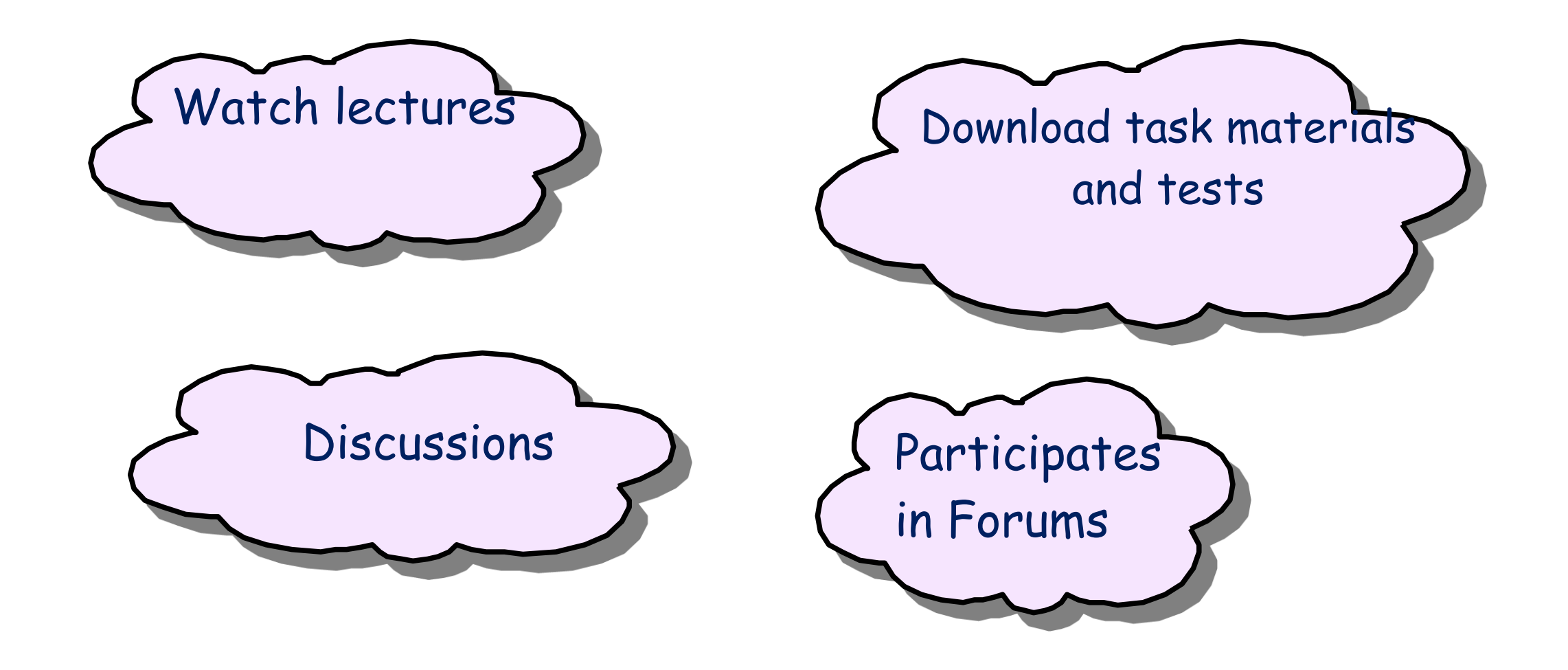

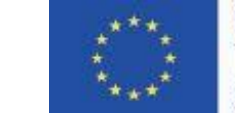

Co-funded by the Tempus Programme of the European Union

## Genetic Education E-learning System Steps for Use

- Registration of Users for Teachers
- Rolling in the E-learning system
- Creation of educational classes, lectures, etc.
- Registration of Users for Students for a given course

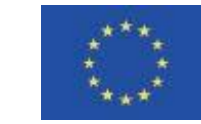

Co-funded by the Tempus Programme of the European Union

## **Registration of Users**

Self-Registration

Creation of new account

Registration through Administrator

E-learning system management -> Users -> Accounts -> Addition of new users

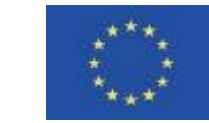

Co-funded by the Tempus Programme of the European Union

## Rolling in the E-learning system

E-learning system management ->

Users ->

Permissions->

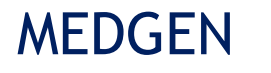

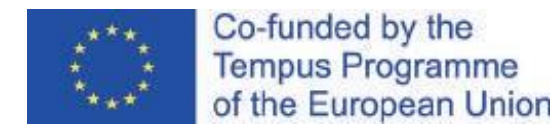

### Creation of Educational Classes, lectures, etc.

Educational Class as an environment where one or more teachers can add educational materials or other activities for students.

E-learning system management ->

Educational Classes ->

1) Add/Edit Classes -> Create New Class

2) Add Class Category

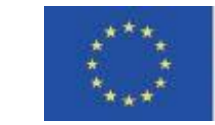

Co-funded by the Tempus Programme of the European Union

## Editing Educational Classes

Selecting the class, and then Class management -> Management parameters

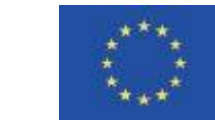

Co-funded by the Tempus Programme of the European Union

# Registration of Users (Students) for the Educational Class

Select the class, and then

Class management ->

Users ->

**Registered Users ->** 

Registration of users to the educational class